## Resizing Photos for Upload to the AP College Board

## WINDOWS USERS:

- 1. Select the photo you want to resize. Right click the file and select the option "resize pictures"
- 2. Choose small, medium, or large
- 3. OR click the "advanced" tab to set specific dimensions.
- 4. Change the size of the longest side of your photograph to be between

Landscape or Portrait orientation: Maximum size: 530 x 780 pixels (7.36 x 10.83 inches) Minimum size: 480 x 480 pixels (6.67 x 6.67 inches) Maximum file size 3.0 MB per image Keep the resolution between 100 – 300

## MAC USERS: Resizing in Preview\*

\*Preview will *not* give you the option to keep the original file. Make a duplicate copy of the photo before following the steps below in order to keep your original file.

- 1. Open the photo in Preview
- 2. Click "Tools" then "Adjust Size" in the menu bar
- 3. Enter desired dimensions. Select "fit into: custom" and set the width and height measurement to "pixels"
- 4. Change the size of the longest side of your photograph to be between:

Landscape or Portrait orientation: Maximum size: 530 x 780 pixels (7.36 x 10.83 inches) Minimum size: 480 x 480 pixels (6.67 x 6.67 inches) Maximum file size 3.0 MB per image Keep the resolution between 100 - 300

- 5. The "resulting size" will be shown on the bottom
- 6. Click "ok" and close the window to save your new file automatically